# TrezMag

### APRIL 2021

f @Trezify 👩 @trezifyed in @Trezlor

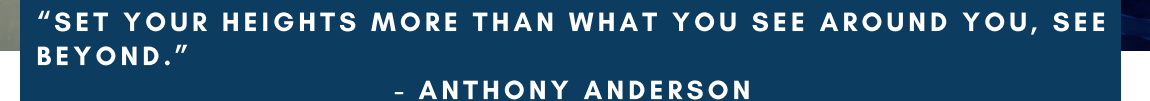

## HELLO !

BY TEAM TREZLOR

March was a month of adventures for us, whether it be for dealing with TRAI regulations on SMS approvals and subsequent protocols, or some of us taking a quick break to satiate our hunger for adventures.

On progress front, we are very excited to share with you that two more chains in Beauty and Wellness space have signed up with us to use our technology solutions. Do keep a look out for our announcements of the same via our website, <u>www.Trezlor.com</u>

Our first webinar was a reasonable success and we had a good session on basics of Billing module. We are working on publishing a recording of the same on our POS.

Sharing some pictures of our adventurous repose to Bir Billing, which is one of the most sort after sights for Paragliding all over the world.

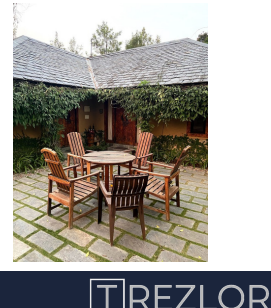

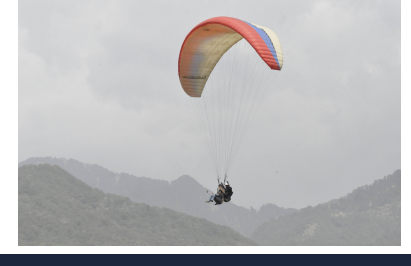

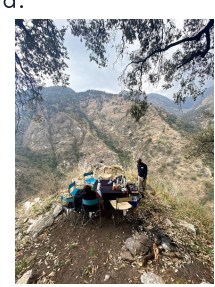

GOOD TO KNOW NEWSLETTER

#### TABLE OF CONTENTS

Hello !

New Features - This Month

Future Enhancements

Webinars

Steps to renew subscription

We would like to remind you of our social handles, and request you to connect with us there for more real time updates and announcements.

And of course, if you have any ideas or feedback on our social life, please do feel free to write to us at <u>socialetrezlor.com</u>

social@trezlor.com

#### TREZLOR

## **NEW FEATURES - THIS MONTH**

- Ability to generate a GST : PO report for each vendor.
- Option to allow for manual override of TAX rates in the Purchase Orders
- Option to customize / white label the POS and all WebApps based on organization.
- Option to activate / deactivate machine authentication for managers login at organization level.
- Launched two new modules: Registration and Pantry Module.
- Option to generate random gift card numbers in the Billing module.
- Option to customize, at organization level, the skills for staff
- Bug fix: Services with [ ] brackets were not flowing through the database accurately.
- New organization level setting to display open / active job cards in Appointment module.
- Additional text message options for appointment reminders.

## FUTURE ENHANCEMENTS

- Option to directly email / SMS Gift card to a friend / relative from the billing module.
- Daily business summary report for center / business owners.
- Enhanced Marketing dashboards.
- Framework to define product mix for each service and subsequent product usage reports.
- .... and many more

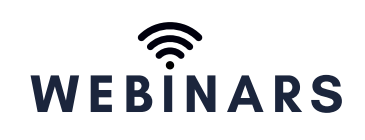

WE EXPECT TO RUN THE NEXT WEBINAR ON WEDNESDAY, MARCH 21 2020 @ 2:30 PM.

DO KEEP AN EYE OUT FOR THE INVITE FOR THE SAME.

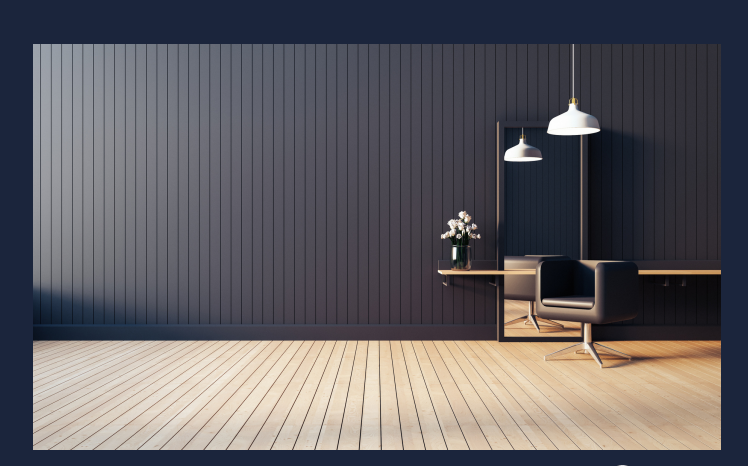

## OUR BANK DETAILS 👳

Our accounts team would like to remind you that we have changed our banking partner, and you are requested to update your records with the following:

Bank: HDFC Bank Account Name: Trezlor Account Number: 50200055116425 Account Type: Current IFSC Code: HDFC0001345 Bank Branch: S-17 Green Park Ext., New Delhi -110016

For any additional information or clarification on Finance related points, please write to us at <u>accounts@trezlor.com</u>

## STEPS FOR SUBSCRIPTION

- 1.Upon clicking the message on the home screen, you may view the list of salons with their subscription expiry dates<sup>\*</sup>.
- 2.You need to select a salon name from the drop down box and click next
- You can choose the preferred payment plan.
  You will note that any additional charges, such as SMS Campaigns executed in the past are appearing here and will be automatically included in the final invoice and click next

TREZLO

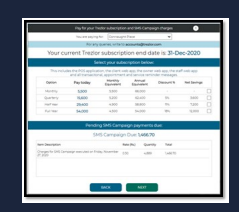

- 1. This screen summarizes the total charges including tax %.
- 2. You may print this view and use it for reference for internal approvals.
- 3. Please note that a GST invoices will be provided within 7 working days of payment receipt.
- 1. Pay online on the Razorpay platform. 2. Send a payment link to a mobile
- phone

TREZLOP

- 3.Cheque#
- 4. Deposit in Bank#

\*Users with role profiles of "Owner", "Accountant", "Finance", "Regional Manager" will be able to view the Next button to proceed to step 2 of payment. # Both options above require a user to key in the details of the deposit / cheque on the screen itself.

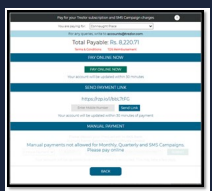

#### WE WISH YOU AND YOUR LOVED ONES HEALTH, WEALTH, AND HAPPINESS.

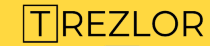